## Selenergy HOW TO CONFIGURE YOUR SOLAREDGE INTERNET CONNECTION

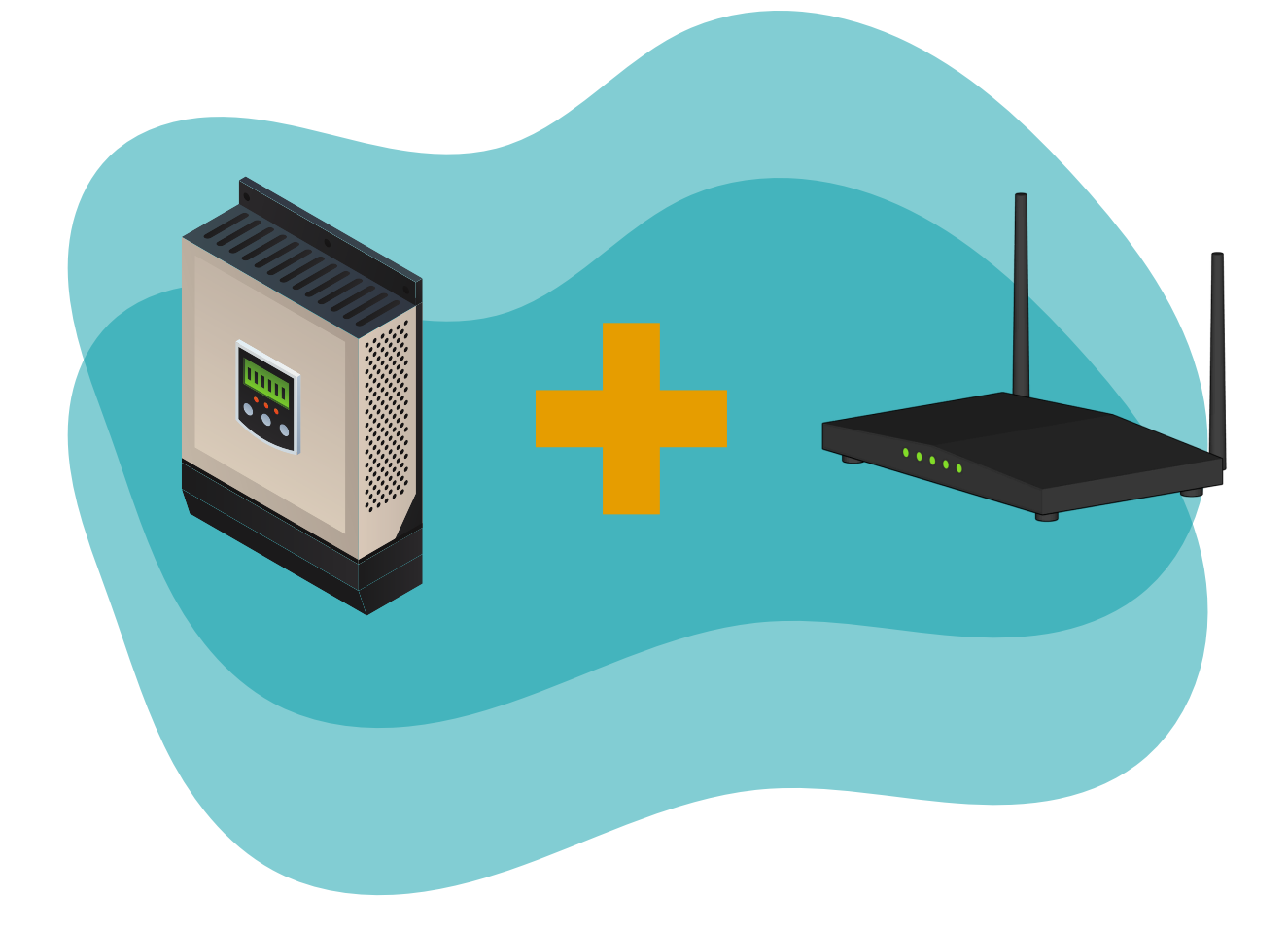

Inspiring sustainable change.

## Connect Wi-Fi Using App For Inverters Without a Screen

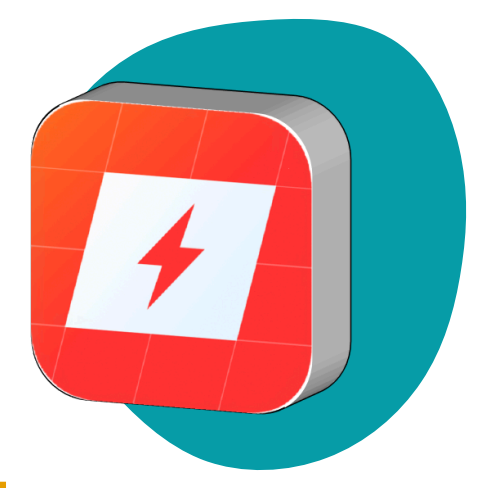

Download the mySolarEdge app from the <u>Google Play</u> <u>Store</u> or <u>Apple App Store</u>. Once downloaded, open the app and log in (or sign up). Tap on your site's name.

Scan the QR code on the side of your inverter near the top. Tap "Configure" and follow the on-screen steps to pair your inverter.

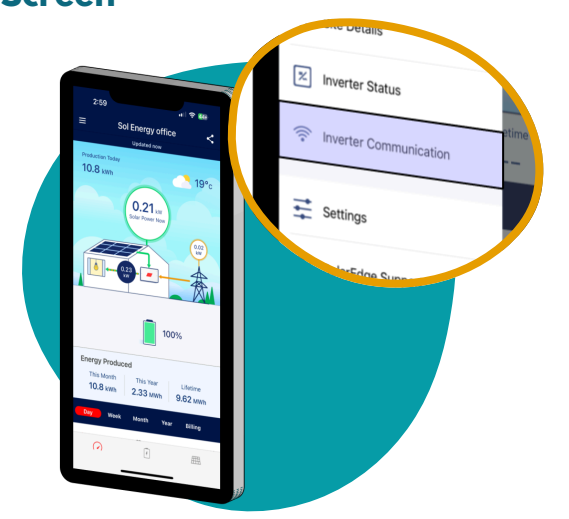

While standing next to your inverter, open the hamburger menu (<u>)</u> in the top left corner and select "Inverter Communication". Scan the upper QR code on the side of your inverter. Tap "Configure" and follow the on-screen steps to pair your inverter.

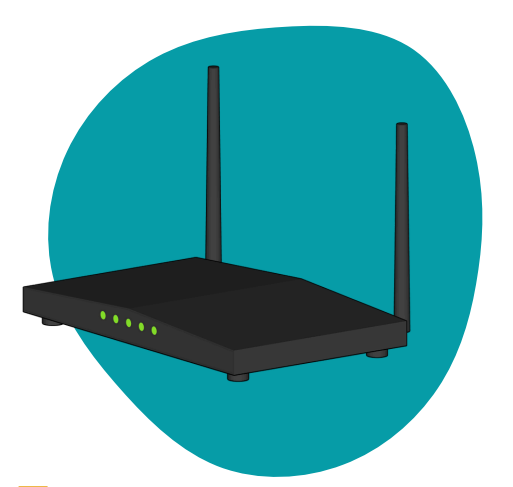

A list of network names will appear. Select your network name and enter your Wi-Fi password. Your inverter should connect to the internet within moments.

## Alternatively, try following along with a video - <u>click here</u> to view.

## Connect Wi-Fi Using WPS

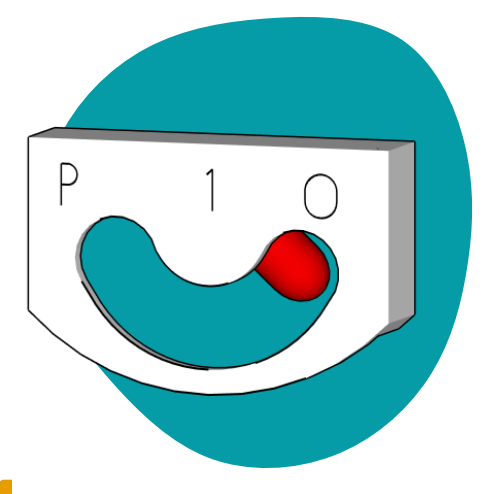

Find the inverter's power toggle switch at the bottom of the inverter module. Turn the switch to the OFF (0) position. Wait 60 seconds.

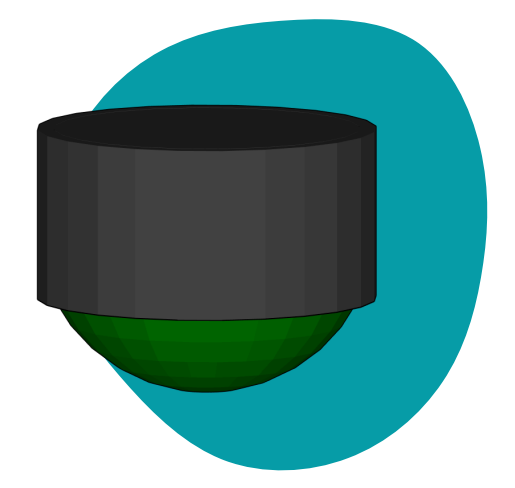

2

To the right of the toggle switch you will see a green button. Long press (3 seconds) the button once to open the menu.

Optimizer Pairing Language <en> Communication Maintenance

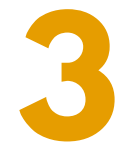

Scroll down by short pressing (1 second) the button until the arrow (>) is next to "Communication". Long press to select. In the next menu, scroll down to "Wi-Fi Conf" and long press to select.

Leave the inverter and swiftly locate your modem.

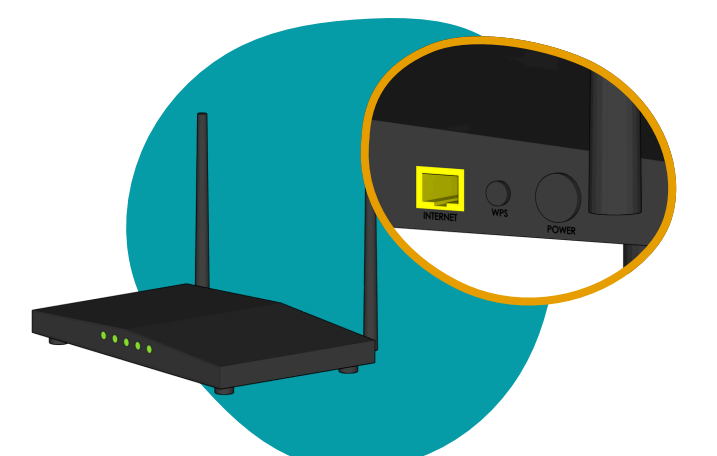

On your WPS-enabled modem, press the () or "WPS" button. Promptly return to the inverter and select "WPS Mode" from the menu. Your modem and inverter should find each other and connect within moments.